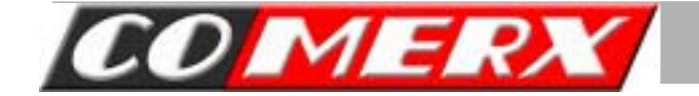

# PRZEWODNIK INSTALATORA KART SERII VCR / VCL

3.Przewodnik instalatora

| KARTY VCR-02516 i VCR-05016 |             | AKCESORIA                            |  |  |
|-----------------------------|-------------|--------------------------------------|--|--|
| 0                           |             | 1. Karta DVR PCI                     |  |  |
| 2                           | AR          | 2. Kabel czujników                   |  |  |
| 3                           |             | 3. Kabel Watch-Dog                   |  |  |
| •                           |             | 4. CD ( Oprogramowanie, Instrukcja ) |  |  |
| 4                           |             | 5. Kabel BNC                         |  |  |
| WYMAGA                      | NIA SYSTEMU |                                      |  |  |

- Procesor : Min. Pentium 4
- Płyta główna : ASUS MAIN BOARD ( Chipset co najmniej Intel 815 )
- PAMIĘĆ : Min. 256MB
- DYSK TWARDY : Min. 40GB
- \* KARTA GRAFICZNA: ATI 32MB RAM, TRUE COLOR (1024\*768)
- SYSTEM OPERACYJNY : Windows 98, Me, 2000 / NT / XP

#### KARTA VCR-02516

4

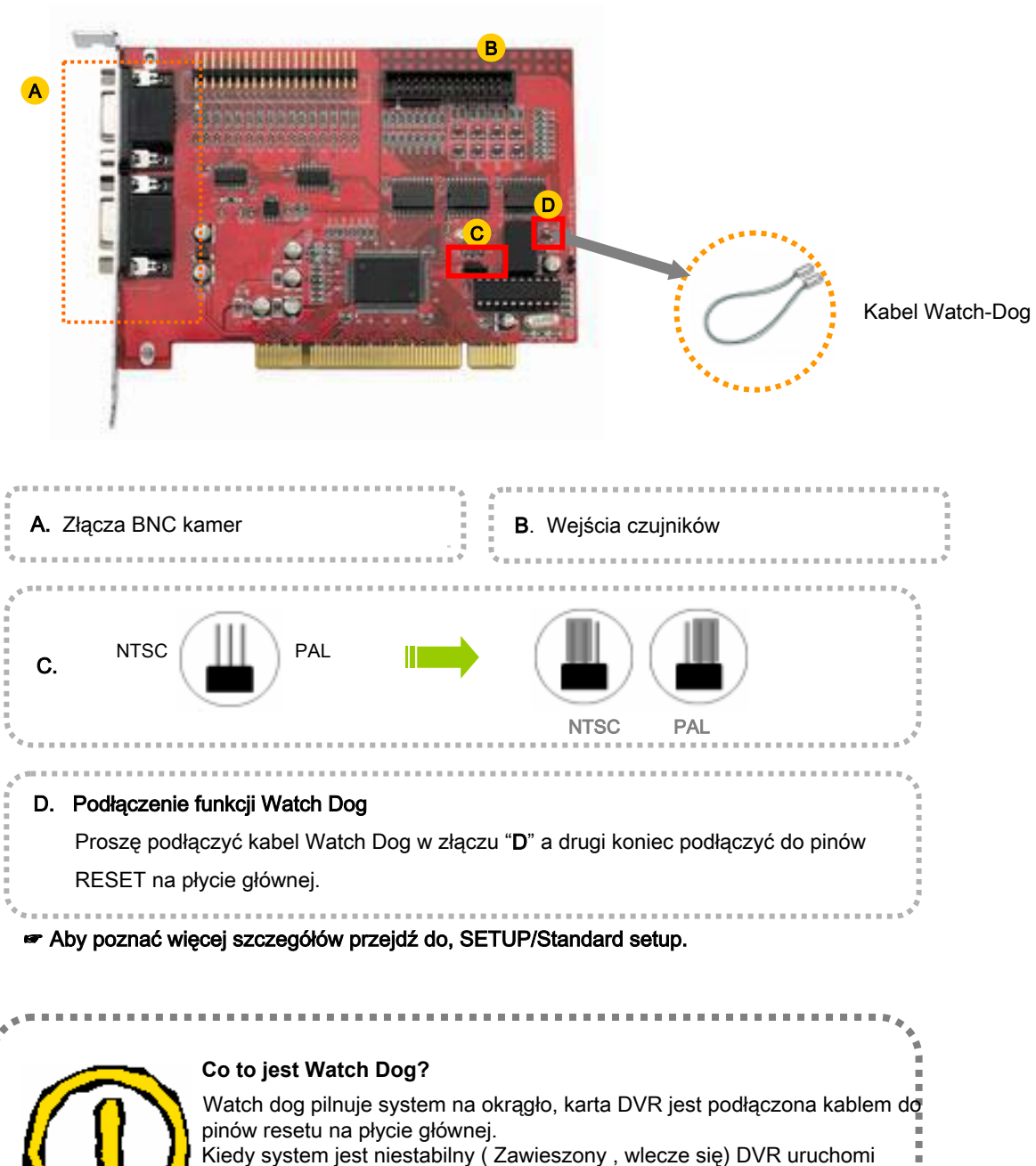

Kiedy system jest niestabilny ( Zawieszony , wlecze się) DVR uruchomi system ponownie bez ingerencji użytkownika. Tak więc funkcja ta pozwala DVR'owi działać nieprzerwanie.

#### KARTA VCR-05016

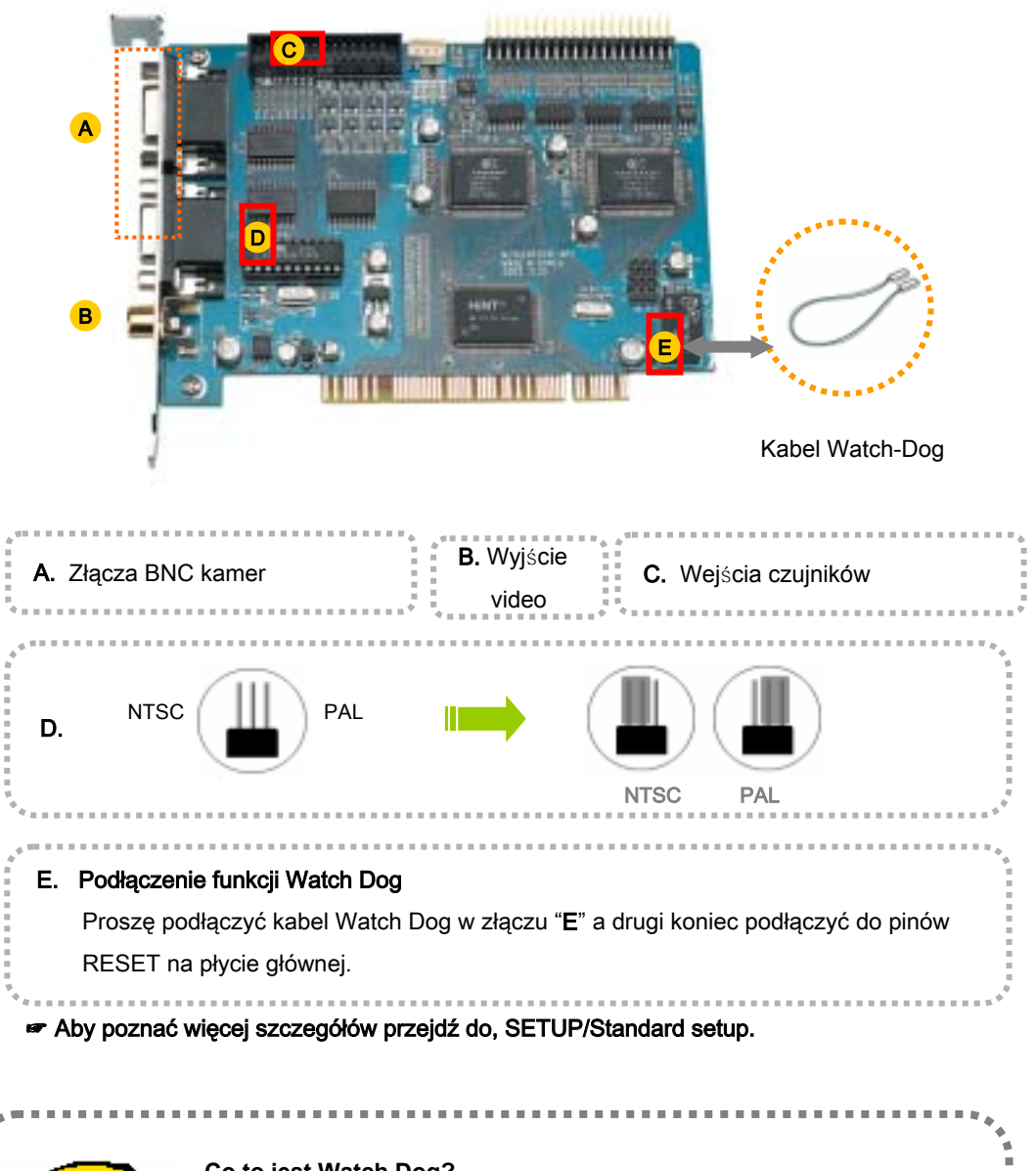

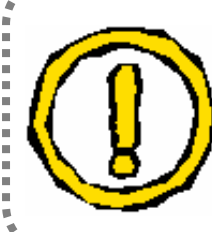

#### Co to jest Watch Dog?

Watch dog pilnuje system na okrągło, karta DVR jest podłączona kablem do pinów resetu na płycie głównej. Kiedy system jest niestabilny (Zawieszony, wlecze się) DVR uruchomi system ponownie bez ingerencji użytkownika. Tak więc funkcja ta pozwala DVR'owi działać nieprzerwanie.

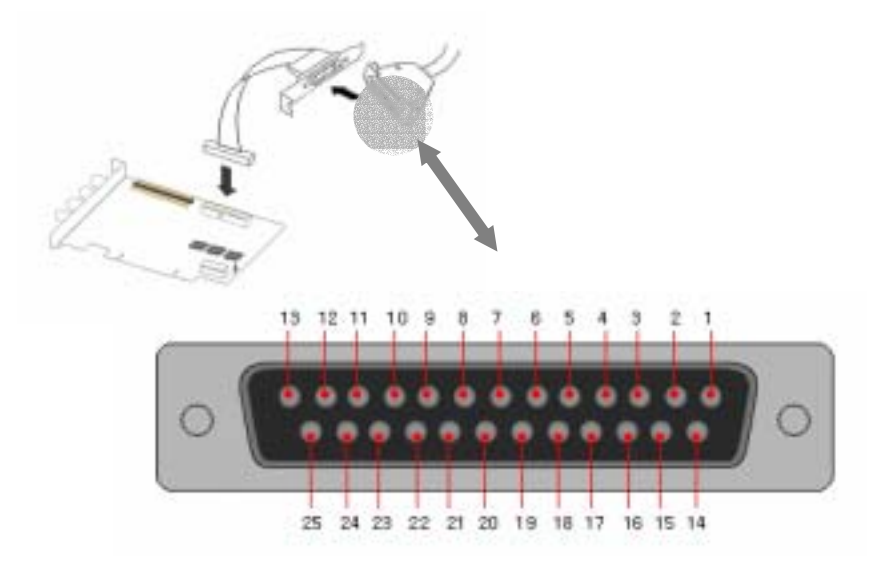

#### \* 25PIN ZŁĄCZE - NUMERY PINÓW CZUJNIKÓW

| Nr. Pin | Input/Output   | Kolor   | Nr. Pin | Input/Output   | Kolor   |
|---------|----------------|---------|---------|----------------|---------|
| 1       | Sensor Input 1 | Czerw.  | 14      | Sensor Input9  | Czerw.  |
| 2       | Sensor Input 2 | Pom.    | 15      | Sensor Input10 | Pom.    |
| 3       | Sensor Input 3 | Żółty   | 16      | Sensor Input11 | Żółty   |
| 4       | Sensor Input 4 | Zielony | 17      | Sensor Input12 | Zielony |
| 5       | Sensor Input 5 | Nieb.   | 18      | Sensor Input13 | Nieb.   |
| 6       | Sensor Input 6 | Purpur. | 19      | Sensor Input14 | Purpur. |
| 7       | Sensor Input 7 | Szary   | 20      | Sensor Input15 | Szary   |
| 8       | Sensor Input 8 | Biały   | 21      | Sensor Input16 | Biały   |
| 9       | D/O1           | Czerw.  | 22      | D/O 5          | Nieb.   |
| 10      | D/O2           | Pom.    | 23      | D/O 6          | Purpur. |
| 11      | D/O3           | Żółty   | 24      | D/O 7          | Szary   |
| 12      | D/O4           | Zielony | 25      | D/O 8          | Biały   |
| 13      | 12V Power      | Czarny  |         |                |         |

## KARTA VCR-10016 AKCESORIA 1. Karta DVR PCI 2. Kabel czujników 2 3 3. Kabel Watch-Dog 4. CD ( Oprogramowanie, Instrukcja ) 4 5. Kabel BNC 5

## WYMAGANIA SYSTEMU

- Procesor : Min. Pentium 4
- Płyta główna : ASUS MAIN BOARD ( Chipset co najmniej Intel 815 )
- PAMIĘĆ : Min. 256MB
- DYSK TWARDY : Min. 40GB
- KARTA GRAFICZNA : ATI 32MB RAM, TRUE COLOR (1024\*768)
- SYSTEM OPERACYJNY : Windows 98, Me, 2000 / NT / XP

## KARTA VCR-10016

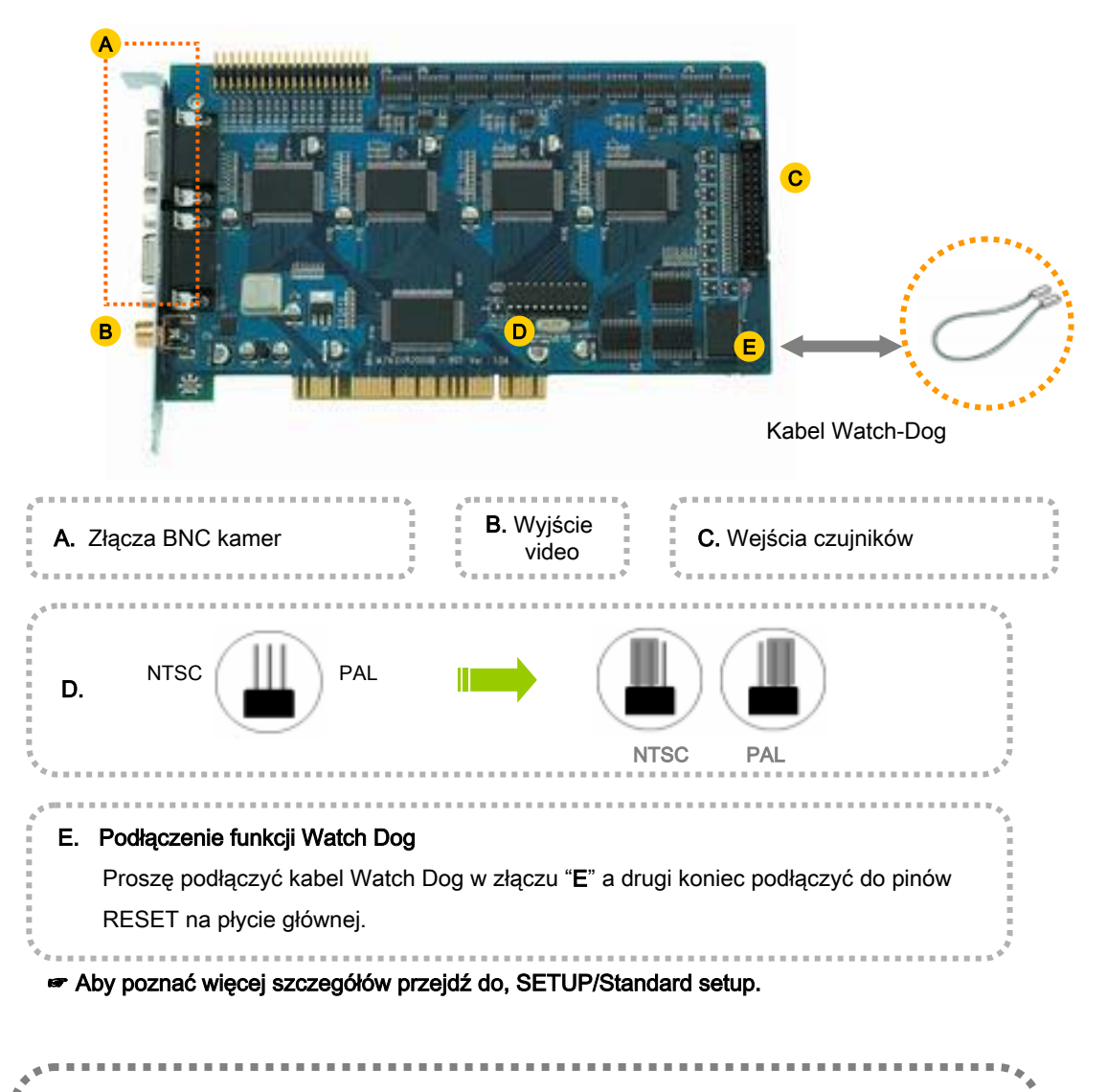

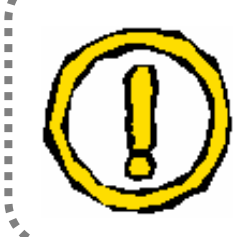

#### Co to jest Watch Dog?

Watch dog pilnuje system na okrągło, karta DVR jest podłączona kablem do pinów resetu na płycie głównej. Kiedy system jest niestabilny (Zawieszony, wlecze się) DVR uruchomi system ponownie bez ingerencji użytkownika. Tak więc funkcja ta pozwala DVR'owi działać nieprzerwanie.

## KARTA VCR-10016

## PODŁĄCZENIE ZŁĄCZA CZUJNIKÓW

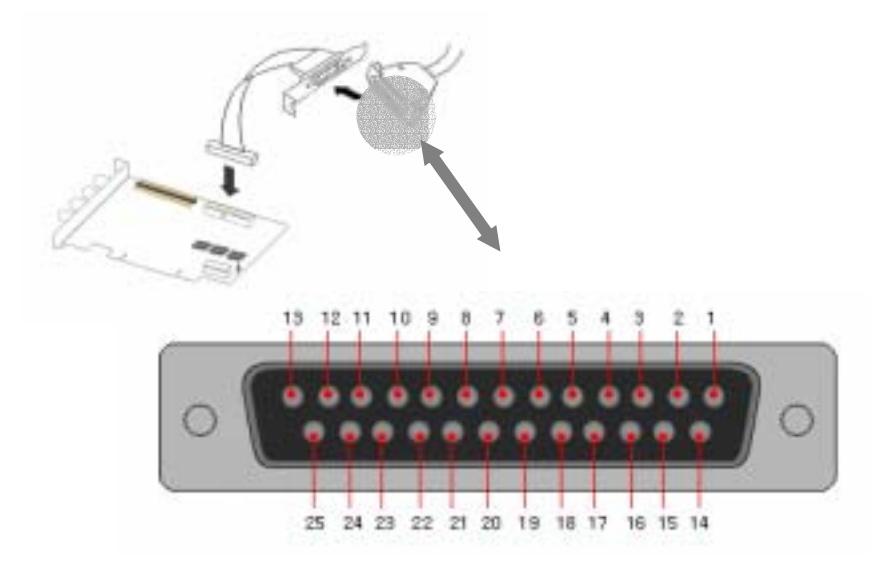

#### \* 25PIN ZŁĄCZE - NUMERY PINÓW CZUJNIKÓW

| Nr. Pin | Input/Output   | Kolor   | Nr. Pin | Input/Output   | Kolor   |
|---------|----------------|---------|---------|----------------|---------|
| 1       | Sensor Input 1 | Czerw.  | 14      | Sensor Input9  | Czerw.  |
| 2       | Sensor Input 2 | Pom.    | 15      | Sensor Input10 | Pom.    |
| 3       | Sensor Input 3 | Żółty   | 16      | Sensor Input11 | Żółty   |
| 4       | Sensor Input 4 | Zielony | 17      | Sensor Input12 | Zielony |
| 5       | Sensor Input 5 | Nieb.   | 18      | Sensor Input13 | Nieb.   |
| 6       | Sensor Input 6 | Purpur. | 19      | Sensor Input14 | Purpur. |
| 7       | Sensor Input 7 | Szary   | 20      | Sensor Input15 | Szary   |
| 8       | Sensor Input 8 | Biały   | 21      | Sensor Input16 | Biały   |
| 9       | D/O1           | Czerw.  | 22      | D/O 5          | Nieb.   |
| 10      | D/O2           | Pom.    | 23      | D/O 6          | Purpur. |
| 11      | D/O3           | Żółty   | 24      | D/O 7          | Szary   |
| 12      | D/O4           | Zielony | 25      | D/O 8          | Biały   |
| 13      | 12V Power      | Czarny  |         |                |         |

## KARTA VCL-05016 **AKCESORIA** 1. Karta DVR PCI 1 2. Karta czujników i alarmów 2 3. Karta chłodząca 3 4. Kabel Watch-Dog 4 5. CD (Oprogramowanie, instrukcja) 5 6. Kabel BNC 6 WYMAGANIA SYSTEMU

- Procesor : Min. Pentium 4
- Płyta główna : ASUS MAIN BOARD ( Chipset co najmniej Intel 815 )
- **PAMIĘĆ** : Min. 256M
- DYSK TWARDY : Min. 80GB
- KARTA GRAFICZNA : 32MB RAM, TRUE COLOR (1024\*768)
- SYSTEM OPERACYJNY : Windows 2000 / NT / XP

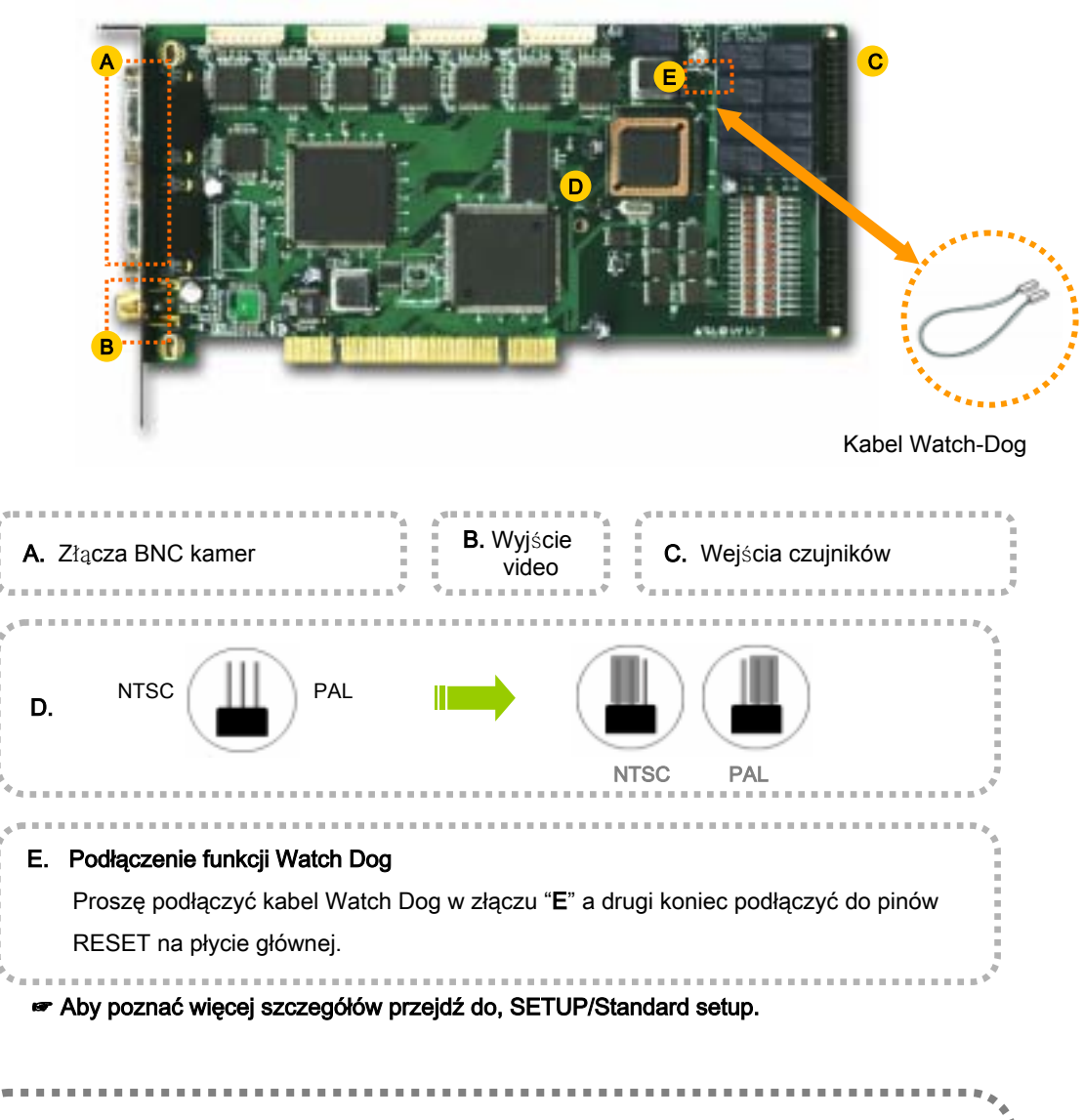

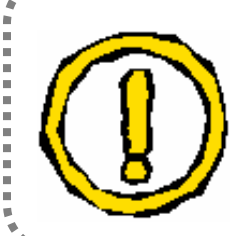

#### Co to jest Watch Dog?

Watch dog pilnuje system na okrągło, karta DVR jest podłączona kablem do pinów resetu na płycie głównej. Kiedy system jest niestabilny (Zawieszony, wlecze się) DVR uruchomi system ponownie bez ingerencji użytkownika. Tak więc funkcja ta pozwala DVR'owi działać nieprzerwanie.

#### PODŁĄCZENIE ALARMÓW I CZUJNIKÓW

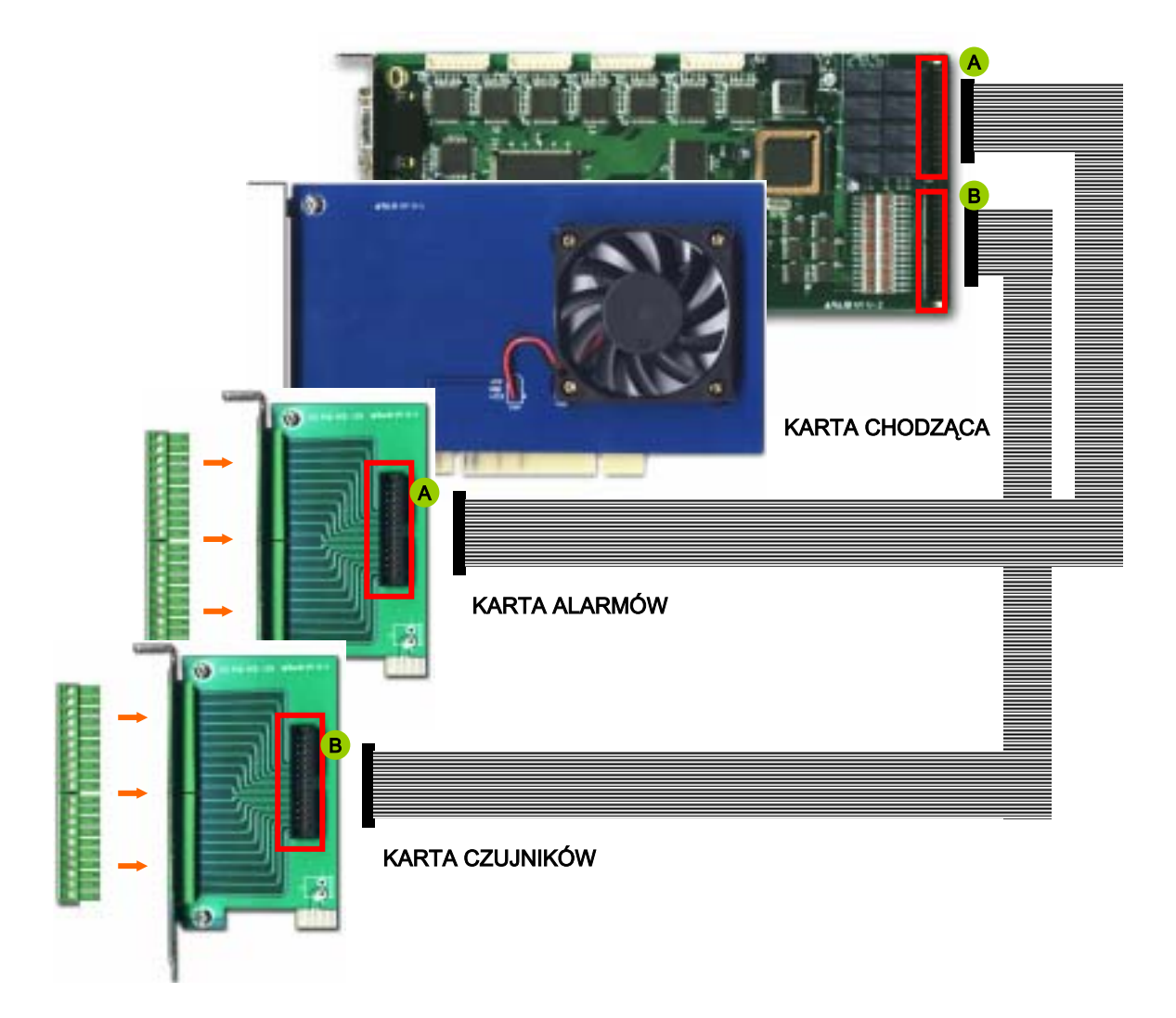

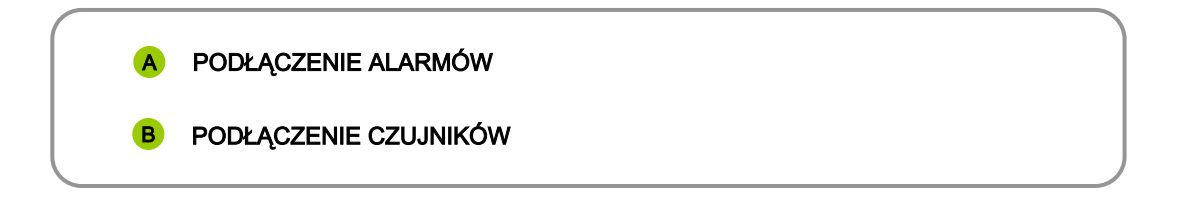

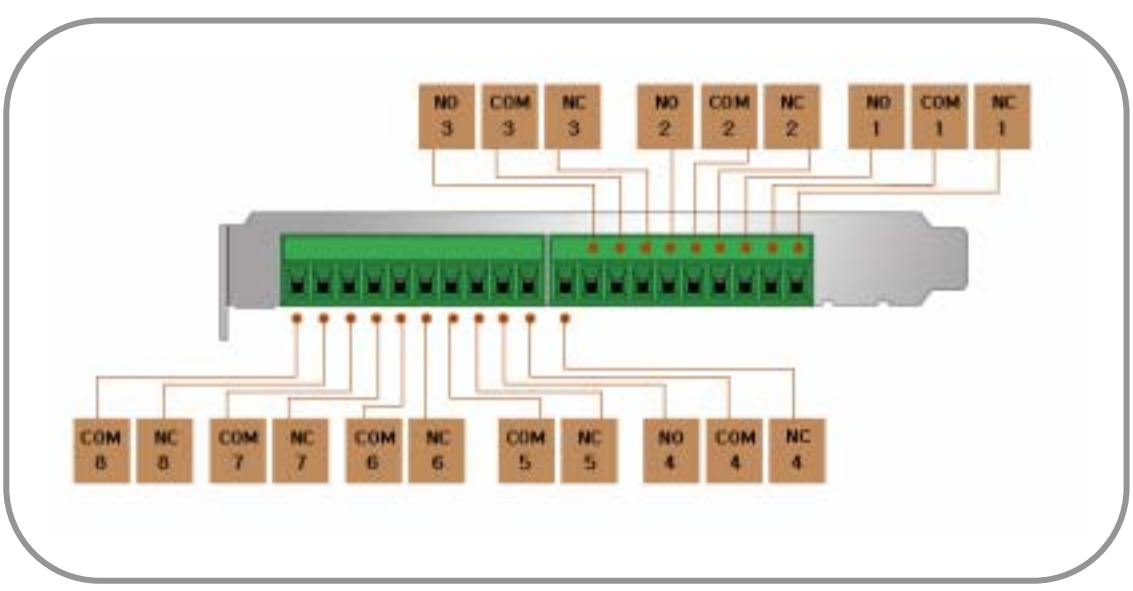

#### A KARTA ALARMÓW (8 EA )

#### **B** KARTA CZUJNIKÓW (16 EA )

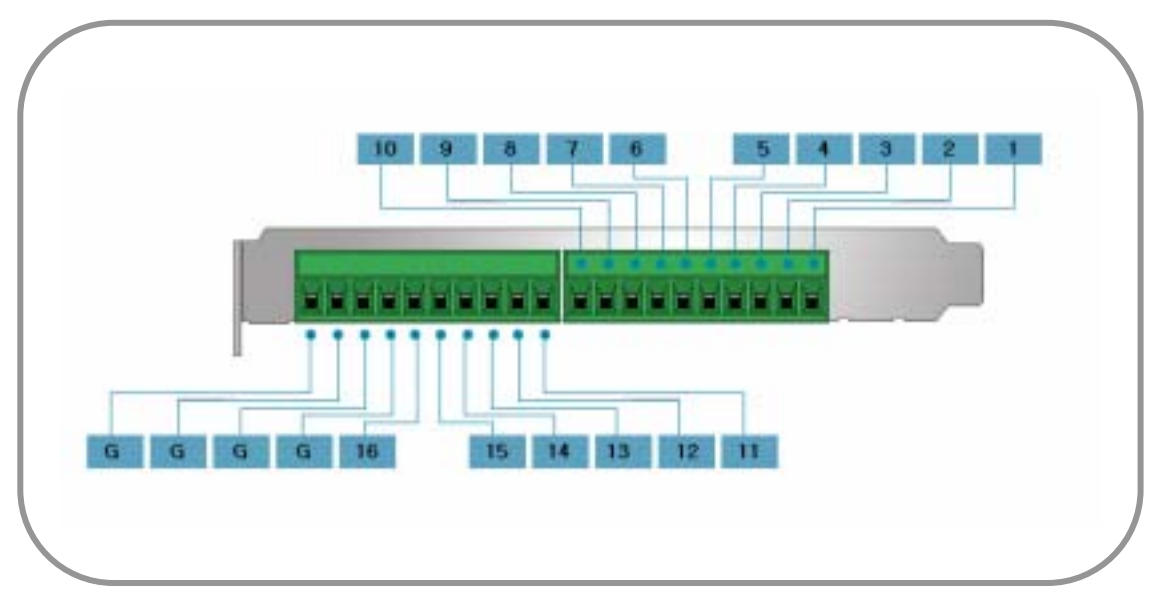

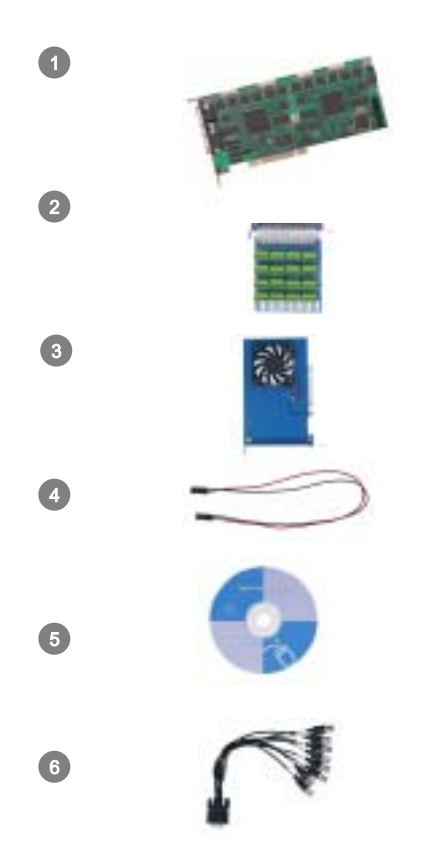

- 1. Karta DVR PCI
- 2. Karta czujników i alarmów
- 3. Karta chłodząca
- 4. Kabel Watch-Dog

6. Kabel BNC

5. CD ( Oprogramowanie, instrukcja )

- WYMAGANIA SYSTEMU
  - Procesor : Min. Pentium 4
  - Płyta główna : ASUS MAIN BOARD ( Chipset co najmniej Intel 815 )
  - PAMIĘĆ : Min. 256M
  - DYSK TWARDY : Min. 80GB
  - KARTA GRAFICZNA : 32MB RAM, TRUE COLOR (1024\*768)
  - SYSTEM OPERACYJNY : Windows 2000 / NT / XP

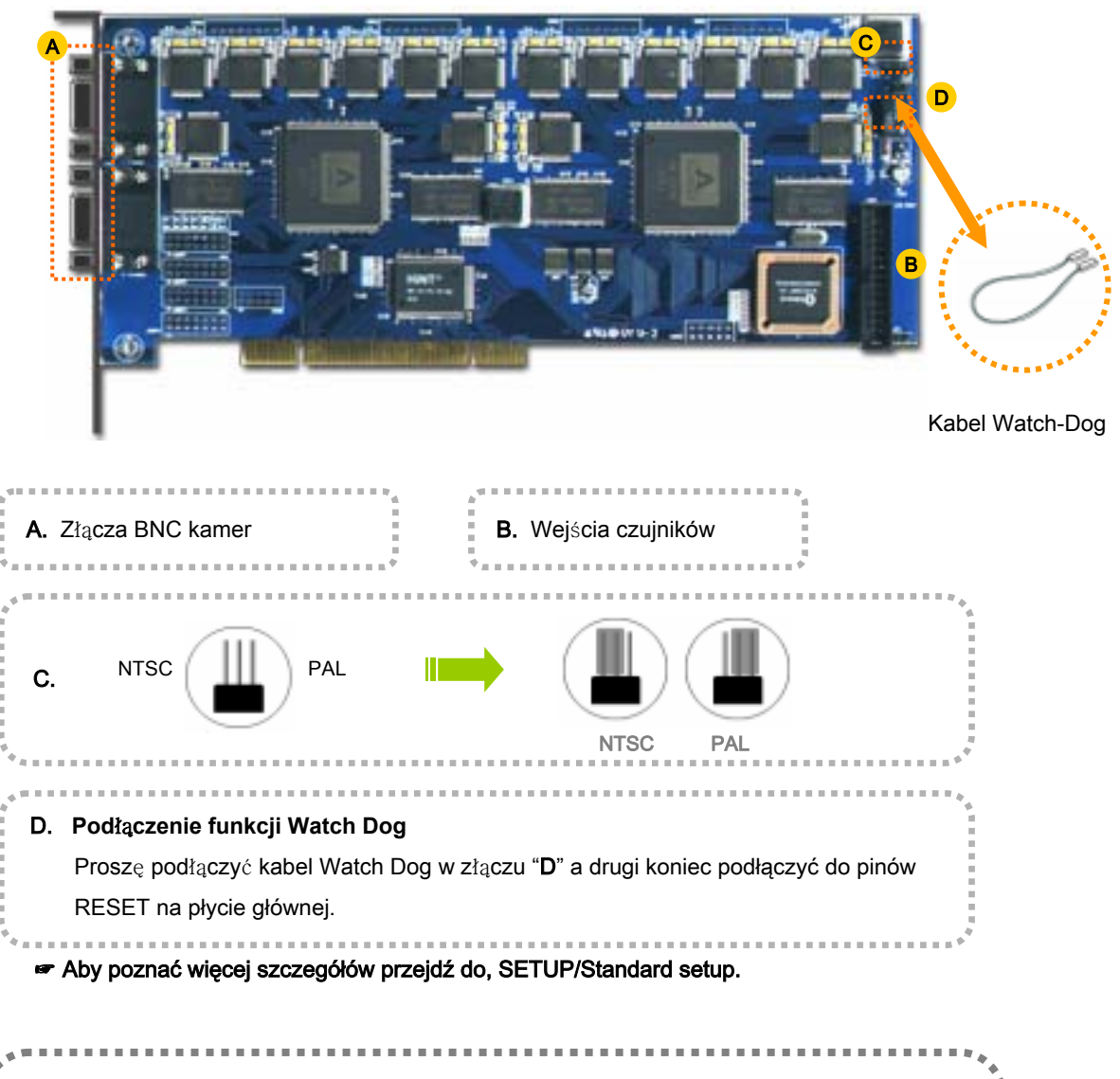

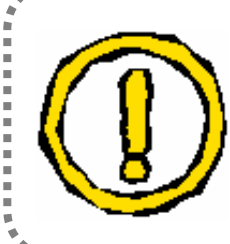

#### Co to jest Watch Dog?

Watch dog pilnuje system na okrągło, karta DVR jest podłączona kablem do pinów resetu na płycie głównej. Kiedy system jest niestabilny (Zawieszony, wlecze się) DVR uruchomi system ponownie bez ingerencji użytkownika. Tak więc funkcja ta pozwala DVR'owi działać nieprzerwanie.

#### PODŁĄCZENIE ALARMÓW I CZUJNIKÓW

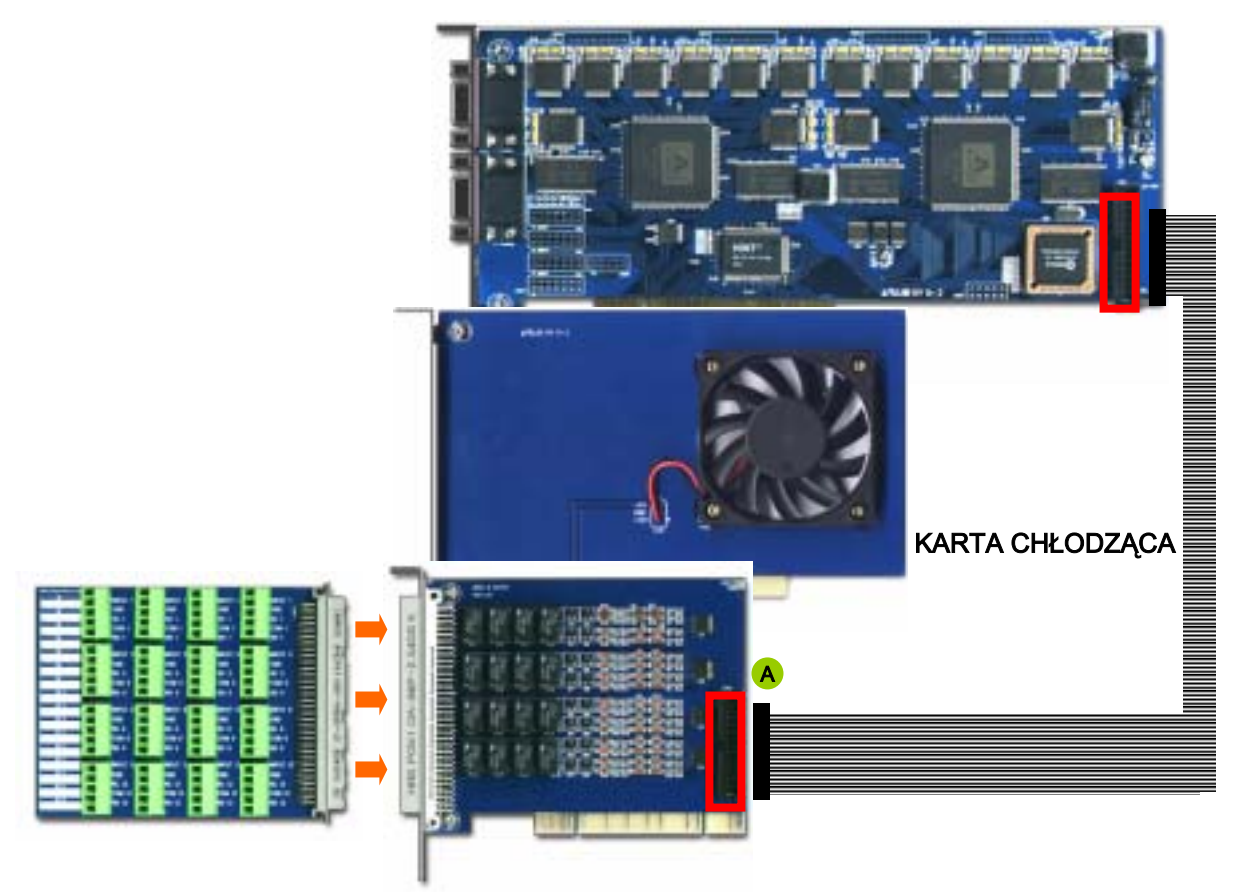

#### KARTA CZUJNIKÓW I ALARMÓW

#### A PODŁACZENIE ALARMÓW I CZUJNIKÓW

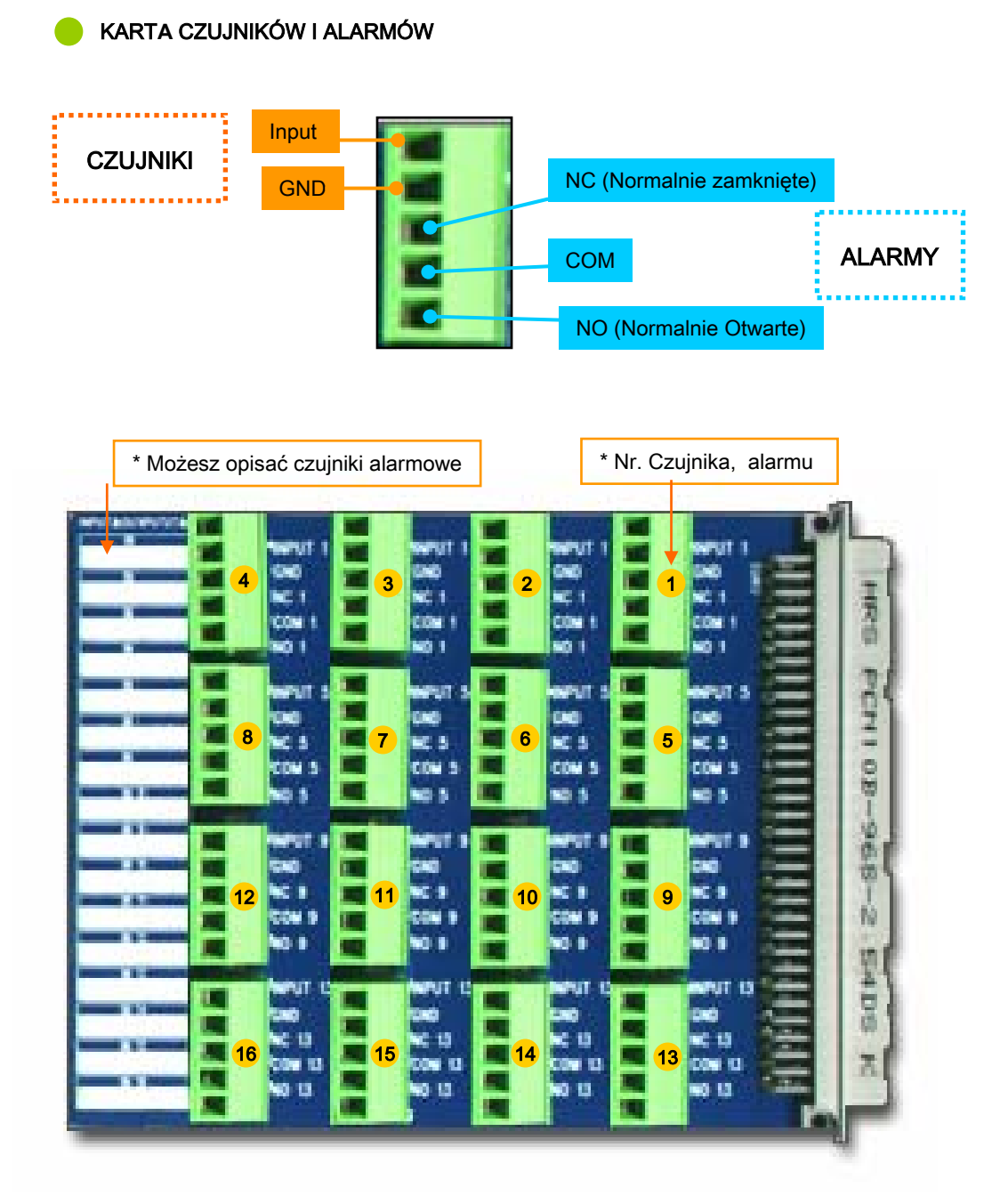

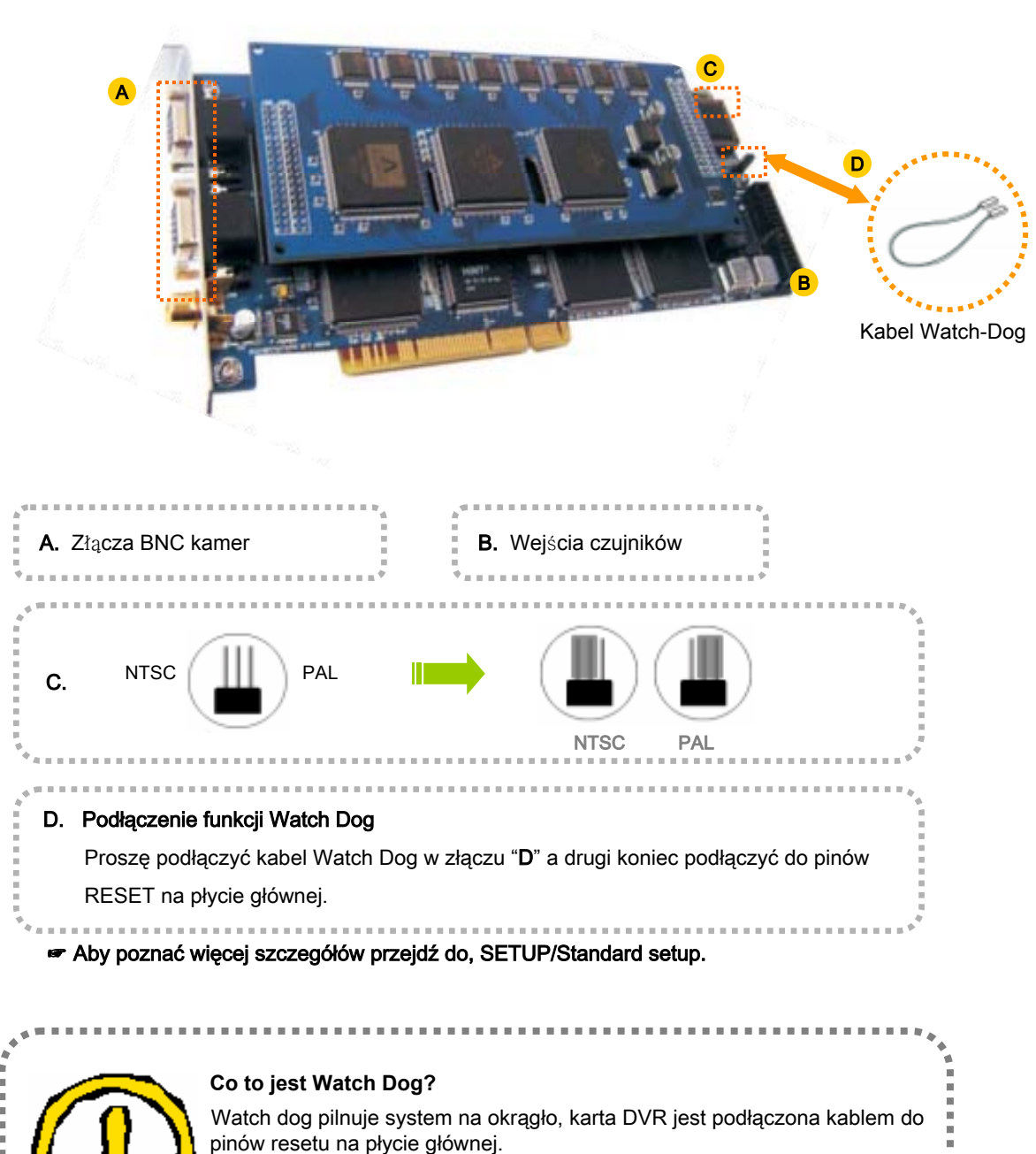

Kiedy system jest niestabilny (Zawieszony , wlecze się) DVR uruchomi system ponownie bez ingerencji użytkownika. Tak więc funkcja ta pozwala DVR'owi działać nieprzerwanie.

#### PODŁĄCZENIE ALARMÓW I CZUJNIKÓW

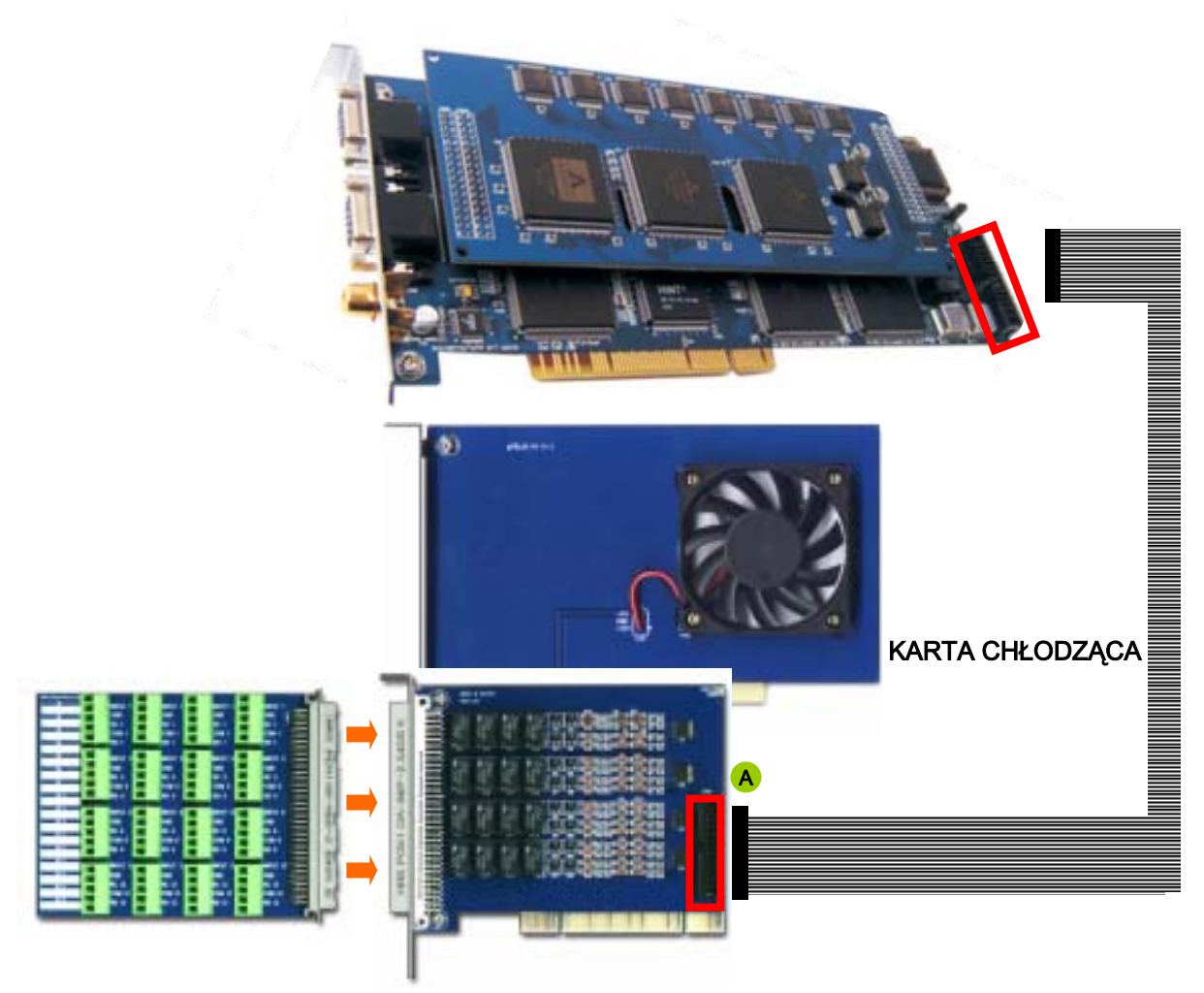

#### KARTA CZUJNIKÓW I ALARMÓW

#### A PODŁACZENIE ALARMÓW I CZUJNIKÓW

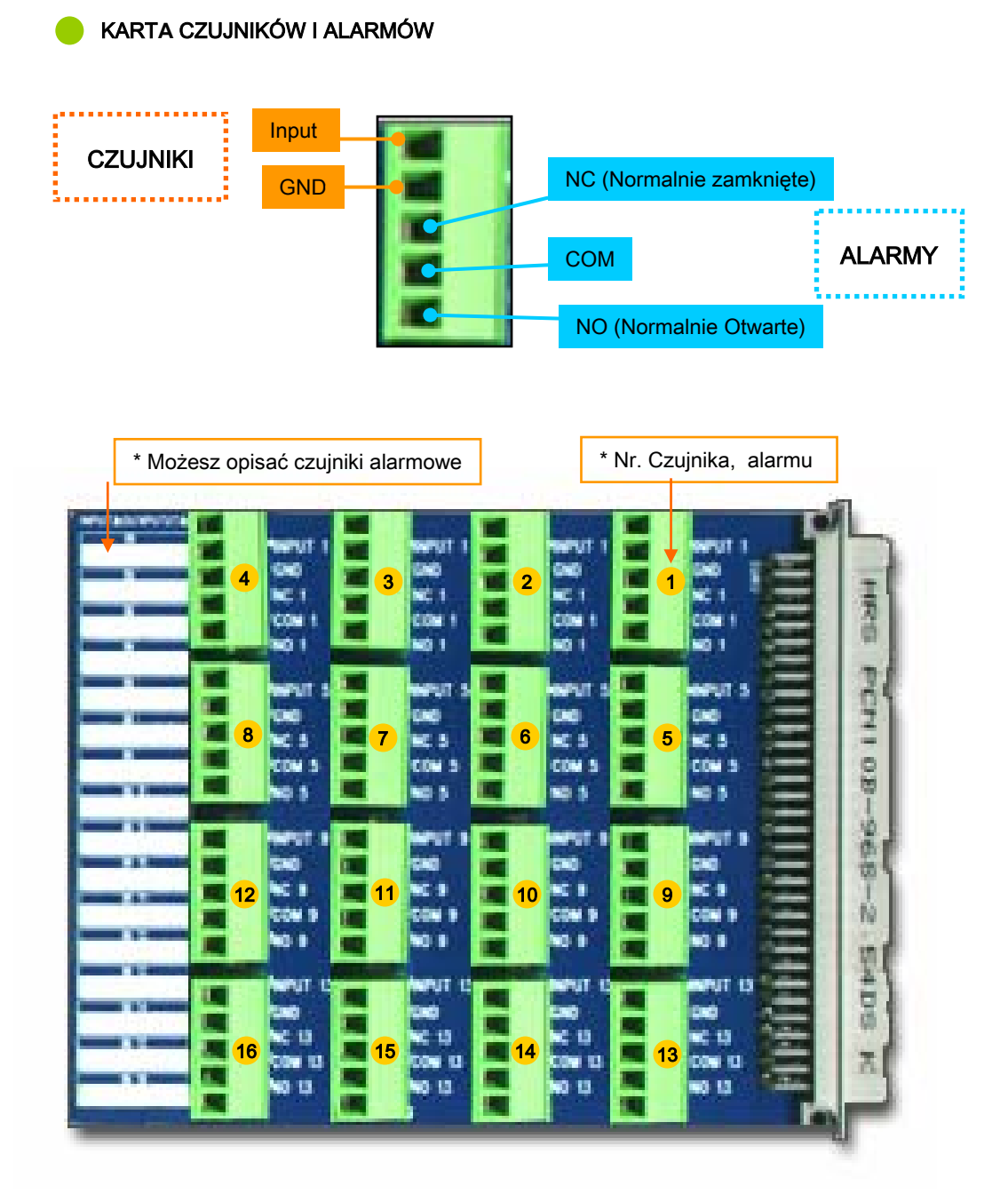

## TYLNI PANEL DVR (OBUDOWA RACK)

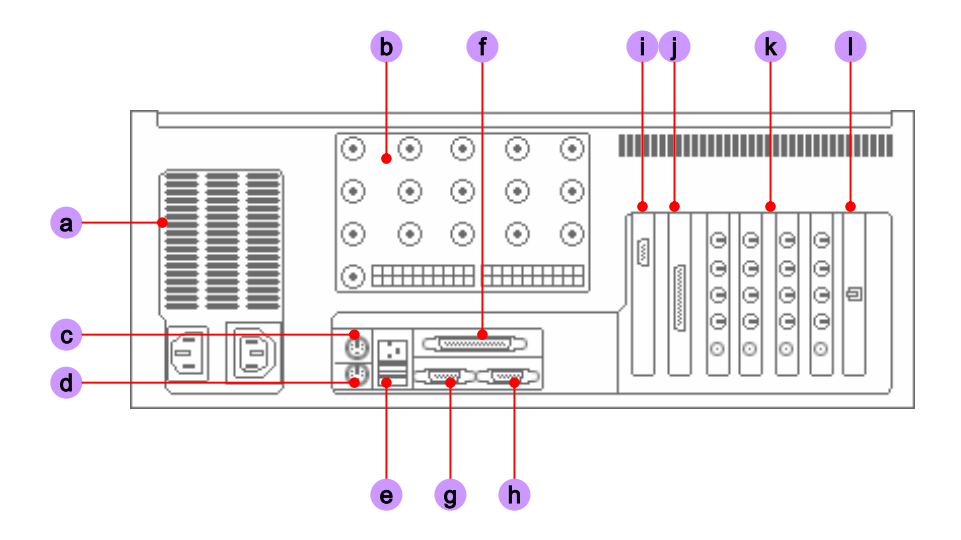

- a. ZASILANIE : Podłaczaj tu kabel zasilania
- b. Wejścia kamer : Złącza BNC wejść kamerowych. Zależne od typu zestawu RACK.
- c. MYSZKA : Gniazdo PS/2 myszki.
- d. KLAWIATURA : Gniazdo PS/2 klawiatury
- e. USB : Porty USB
- f. DRUKARKA : Port LPT
- g. COM1
- h. COM2
- i. KARTA GRAFICZNA
- j. CZUJNIKI : Przymocuj dostarczone rozszerzenie czujników.
- k. WEJŚCIA KAMER : Każda karta DVR ma złącza kamerowe BNC
- I. MODEM / KARTA SIECIOWA : MODEM lub KARTA SIECIOWA mogą być zainstalowane.

#### INSTALACJA MODEMU I KARTY SIECIOWEJ

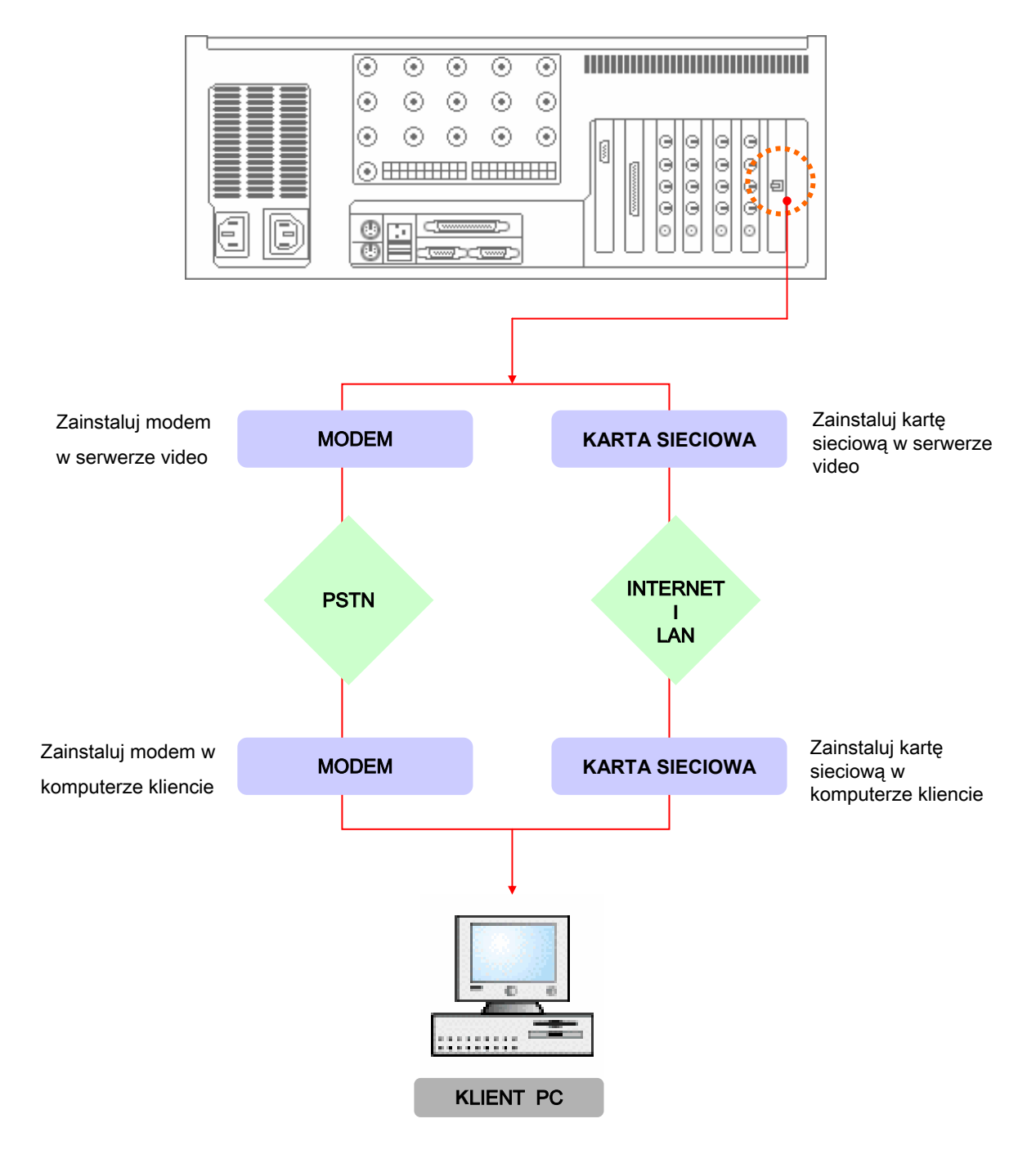

## PODŁĄCZENIE PAN/TILT

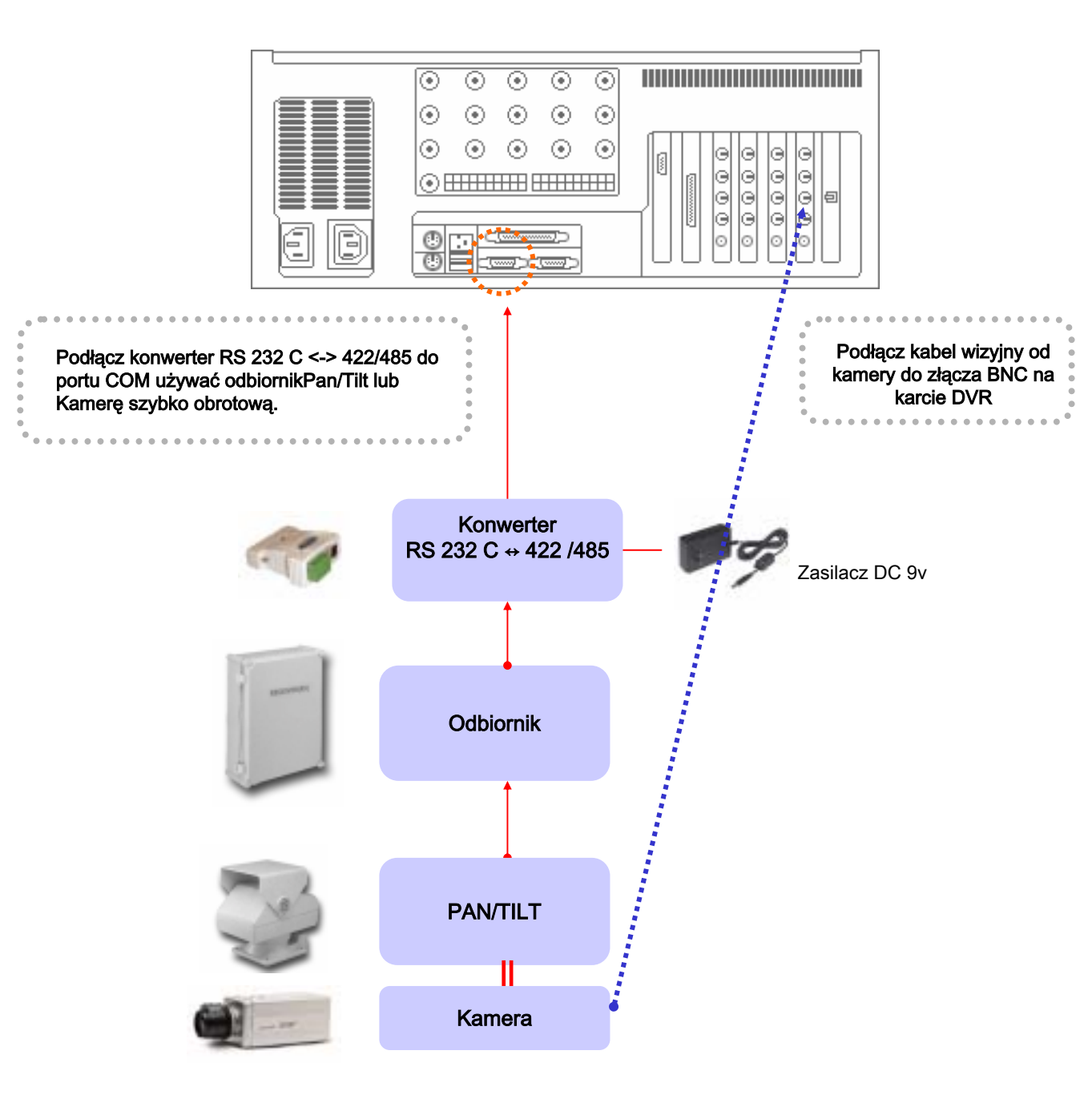

#### Proszę zapoznać się z poniższymi informacjami przed ustawieniem partycji na dysku.

- C : \ → Na dysku C: musi być jedynie oprogramowanie DVR'a i system operacyjny. Około **3Gb** przestrzeni dyskowej jest wystarczające na partycję C: .
- $D: \setminus \rightarrow Na$  dysku D: gromadzone sa nagrania video.
- ※ Partycje mogą być tworzone ale ich liczba jest ograniczona ilością liter alfabetu od C do Z. Obrazy z kamer są automatycznie nagrywane na dyskach począwszy od D:\. Kiedy D:\ się zapełni nagrywanie automatycznie przełączy się na E:\, F:\....itd
- ※ Jeżeli chcesz użyć pewnego dysku w celu przechowania na nim kopii zapasowej systemu operacyjnego lub oprogramowania DVR'a, utwórz na nim katalog o nazwie "BACKUP" lub "MAIN". Oprogramowanie DVR'a odnajdzie te nazwy katalogów i pominie dysk – zacznie nagrywać na następnym.

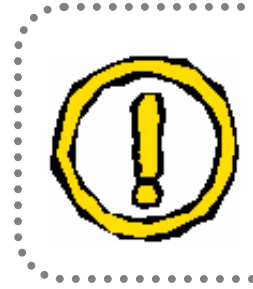

Musisz używać systemu DVR jedynie zgodnie z jego przeznaczeniem. System może zostać poważnie uszkodzony gdy zainstaluje się na nim inne oprogramowanie.

. . . . . . .

. . . . . . .

## USTAWIENIE ROZDZIELCZOŚCI EKRANU

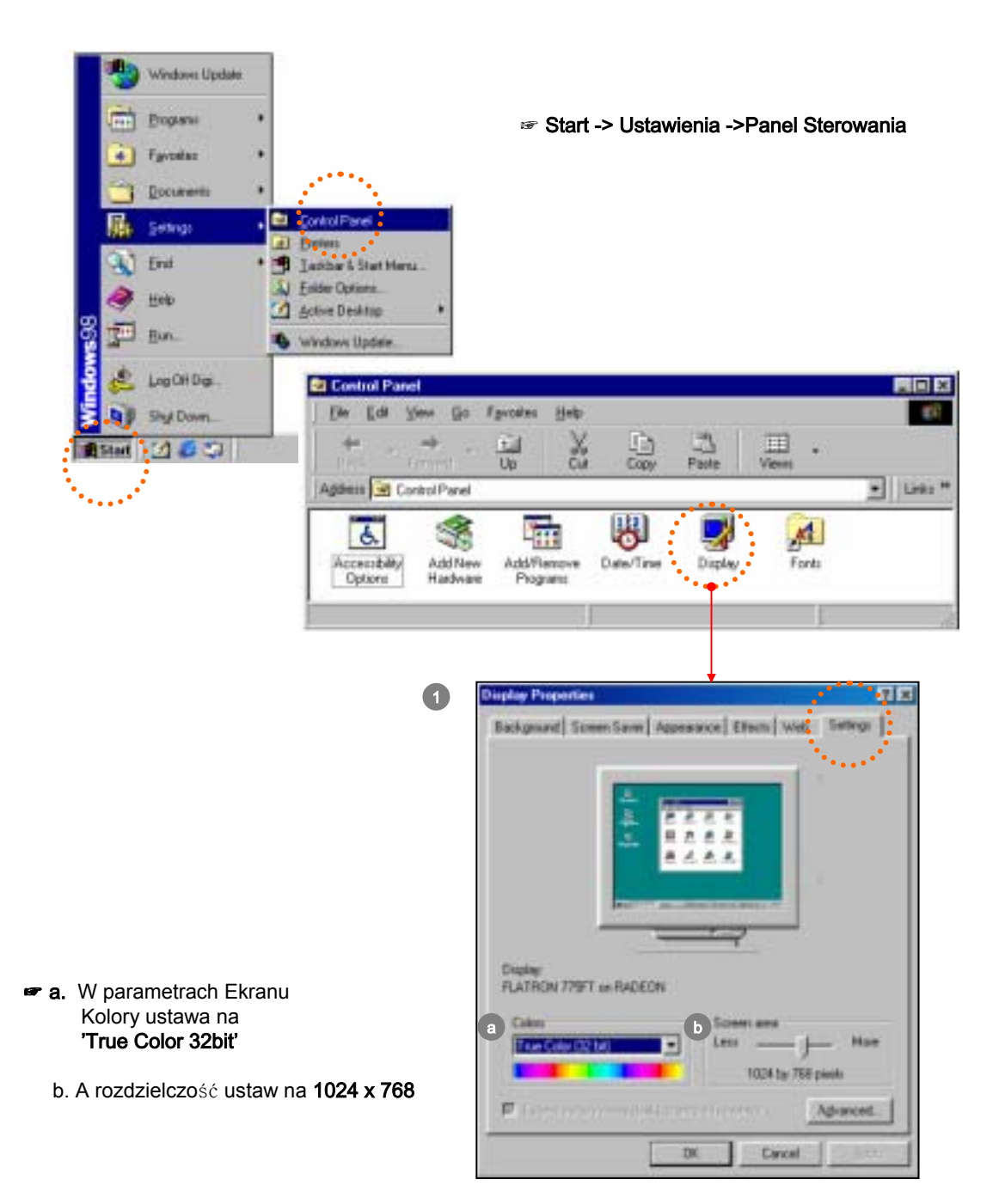

#### USTAWIENIE ZARZĄDZANIA ENERGIĄ

| 2 Display Properties                                            | Parer Hanagement Properties                                                                                                    |
|-----------------------------------------------------------------|----------------------------------------------------------------------------------------------------|
| Background Streen Saver Appearance Effects Web Settings         | Paver Scherier Advanced                                                                                                    |
|                                                                 | Extend the power scheme with the most appropriate retirings for<br>this computer. Note that changing the settings below will modify<br>the celected scheme. Pyowe achieves |
|                                                                 | Home-Office Deale                                                                                                    |
|                                                                 |                                                                                                    |
|                                                                 | Seten there are a set of the set of the set                                                                                                    |
| Nove) Status Press                                              |                                                                                                    |
| Encoderated Corr. Mc. The news                                  |                                                                                                    |
| Energy saving features of receiver                              | Turn oft good at                                                                                                    |
| To adjust the power settings for your spinitor, click. Settings | Turn off hard dp/s.                                                                                                    |
| DK. Cancel 2307                                                 | OK. Carcel Airdy                                                                                                    |

Wyłącz wygaszacz ekranu

Jeżeli nie wyłączysz oszczędzania energii, monitor często będzie się wyłączał by oszczędzać energię. Takie zachowanie może spowodować błąd systemu DVR'a.

Wstrzymanie systemu : 'Nigdy'

Wyłącz monitor : 'Nigdy'

Wyłącz dyski twarde: 'Nigdy'

Proszę się upewnić że wszystko zostało ustawione jak powyżej, a następnie kliknij Zatwierdź, kliknij OK !

## WŁĄCZ FUNKCJĘ DMA DYSKU

#### **DLA WIN 98 & ME**

DMA zezwala na bezpośredni dostęp do pamięci na dysku z pominięciem procesora. Przyśpiesza to zapis na dysku twardym i może być niezbędne przy nagrywaniu z dużej ilości kamer naraz.

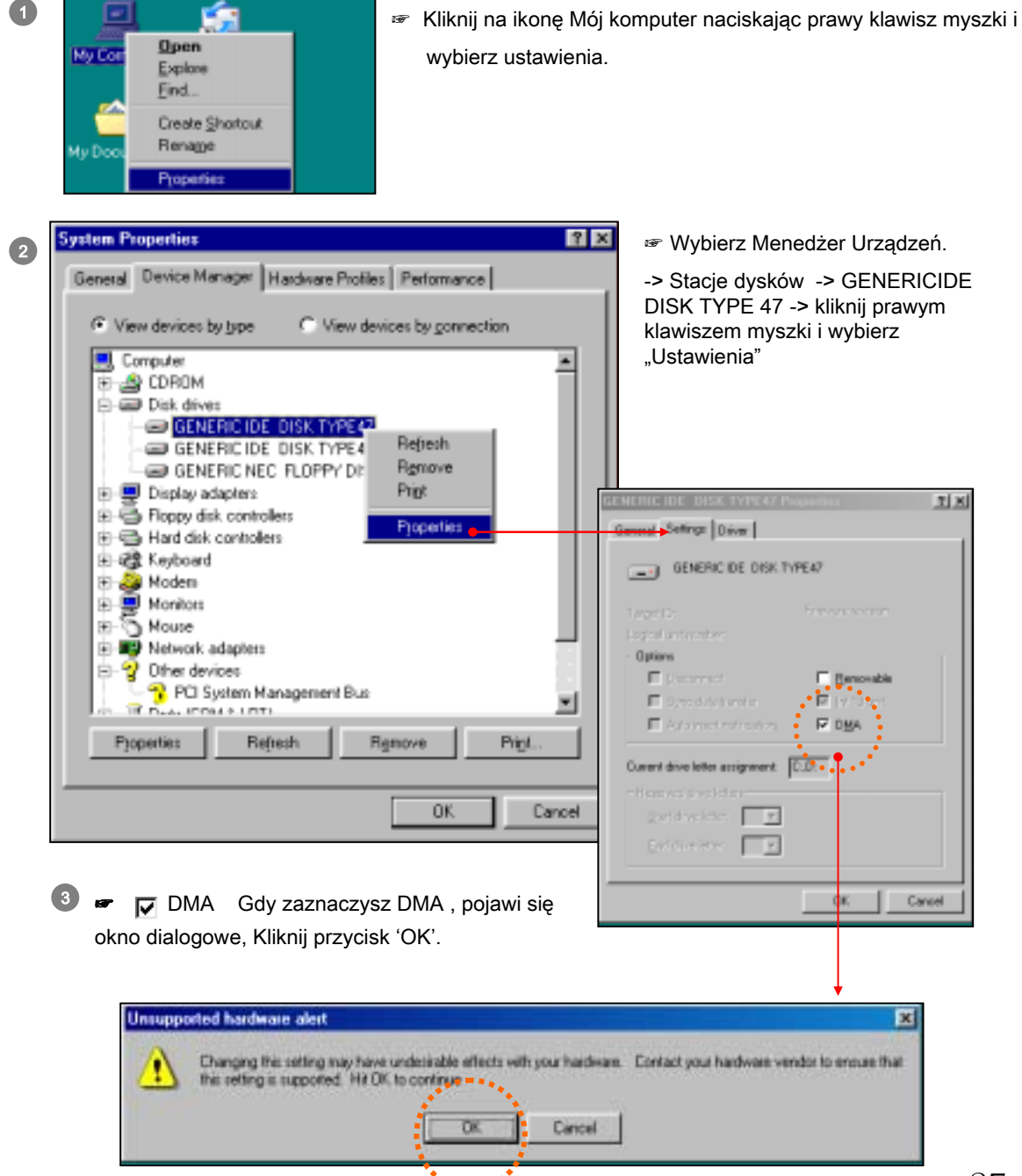

#### **USTAWIENIA KOSZA**

Nawet jeżeli program DVR'a skasuje pliki video, system Windows i tak przechowuje dane w koszu. Proszę się upewnić że ustawienia kosza są jak poniżej by nie marnować miejsca na dysku.

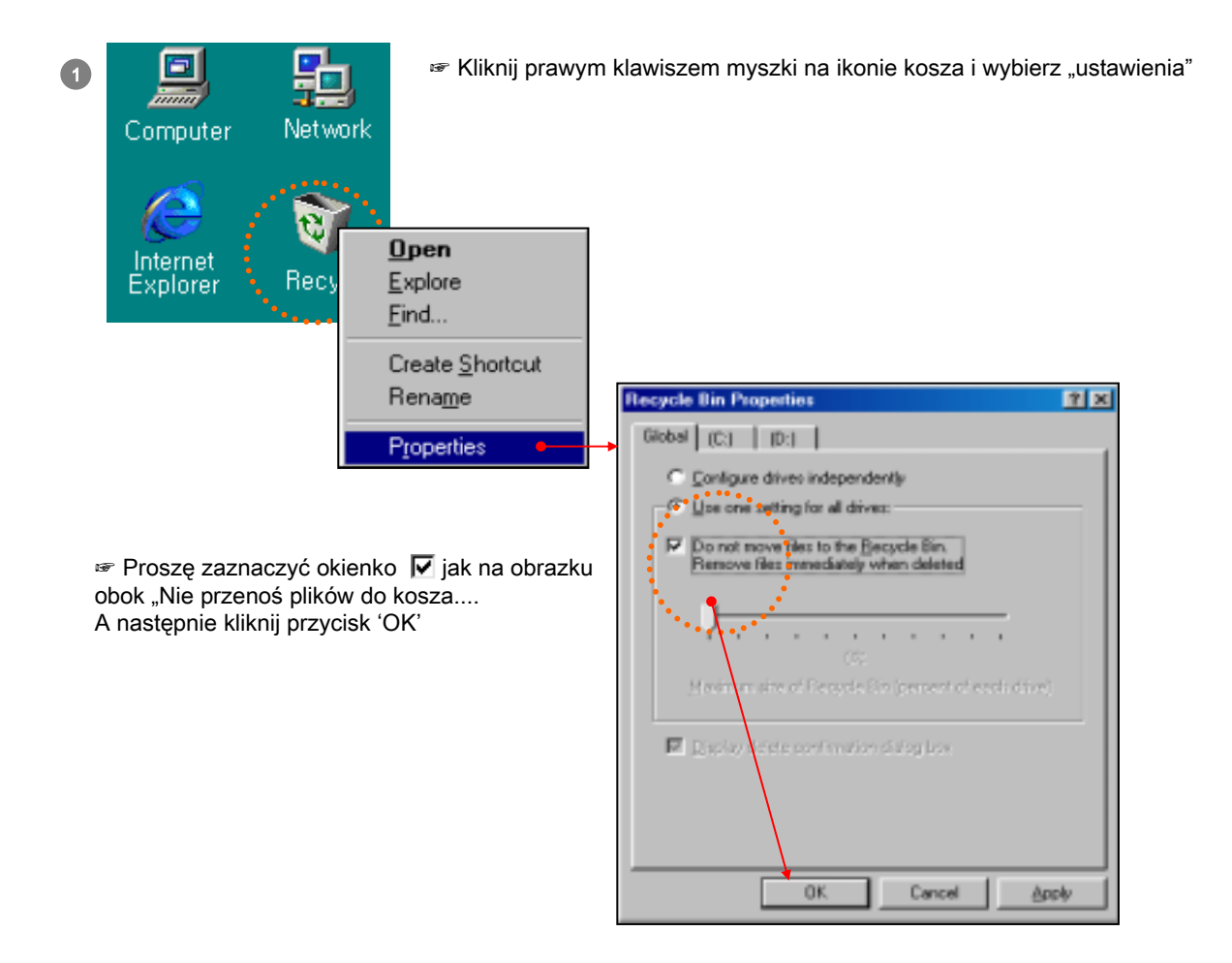

#### **INSTALACJA OPROGRAMOWANIA - 1**

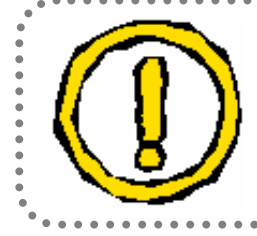

Gdy system operacyjny Windows zostanie zainstalowany, zanim zainstalujesz oprogramowanie DVR'a proszę sprawdź poniższe punkty.

#### Lista punktów do sprawdzenia

- 1. Czy rozdzielczość ekranu jest ustawiona poprawnie?
- 2. Czy zarządzanie energią jest ustawione poprawnie?
- 3. Czy DMA dysku twardego jest włączone?
- 4. Czy ustawienia kosza są poprawne?

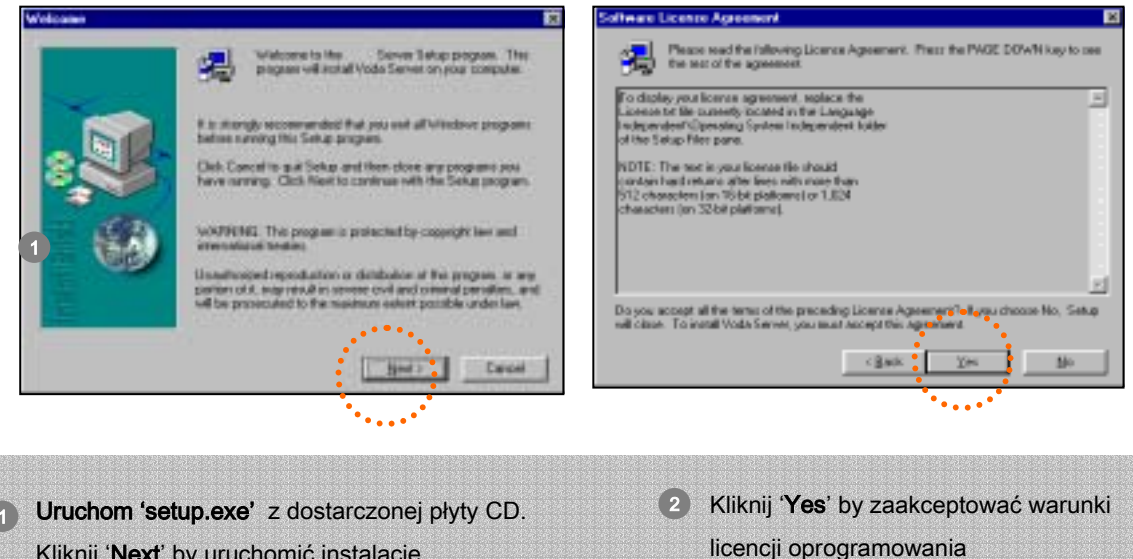

29

#### **INSTALACJA OPROGRAMOWANIA - 2**

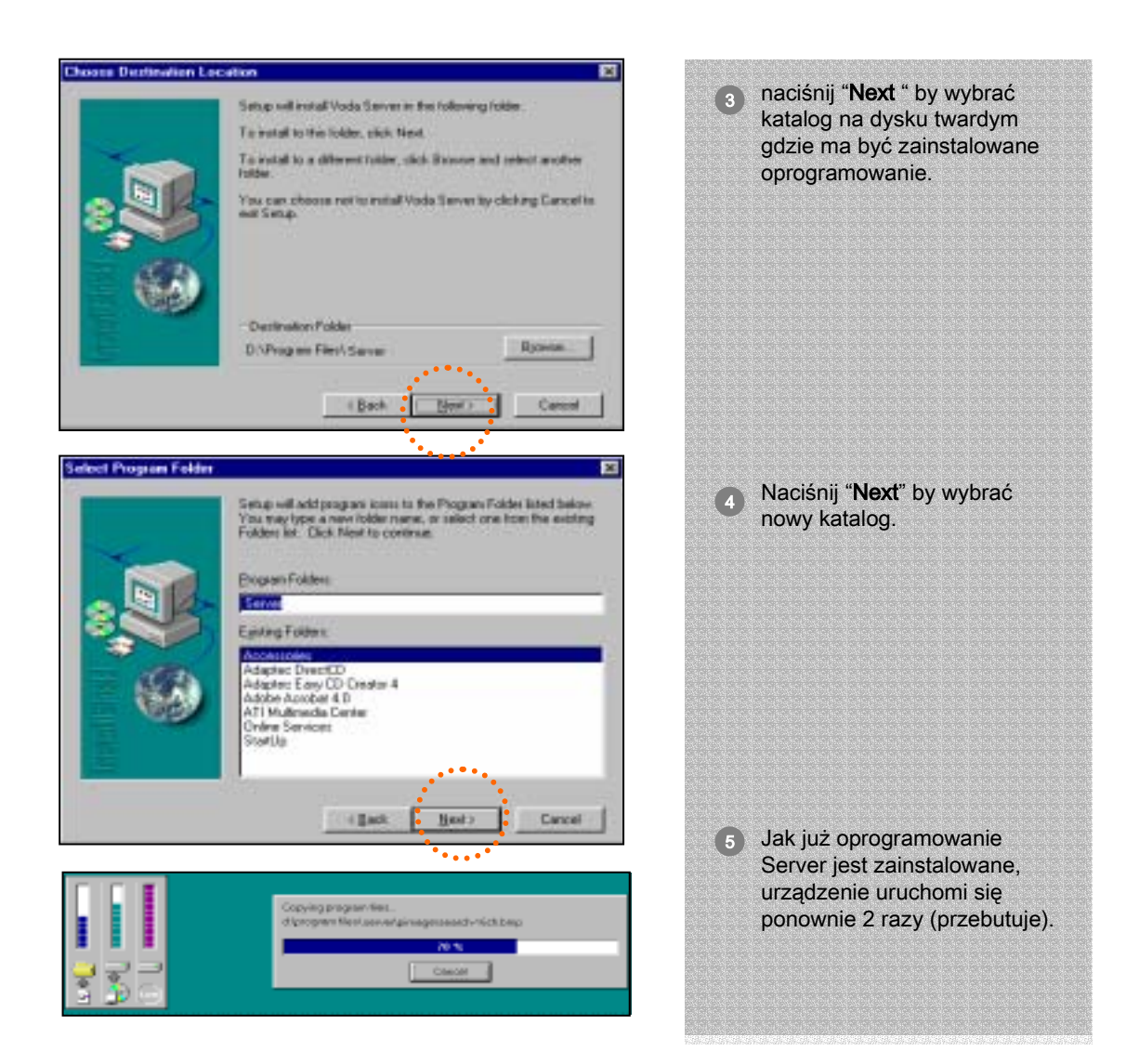

#### SPRAWDZENIE INSTALACJI

Jak już sprzęt i oprogramowanie są zainstalowane, możesz czy sterowniki urządzenia zostały poprawnie zainstalowane w systemie. Gdy karta jest poprawnie zainstalowana, powinieneś zobaczyć dwa urządzenia na liście pod kontrolerami dźwięku, video i gier. If installation was not proper, this board must be registered under Other devices

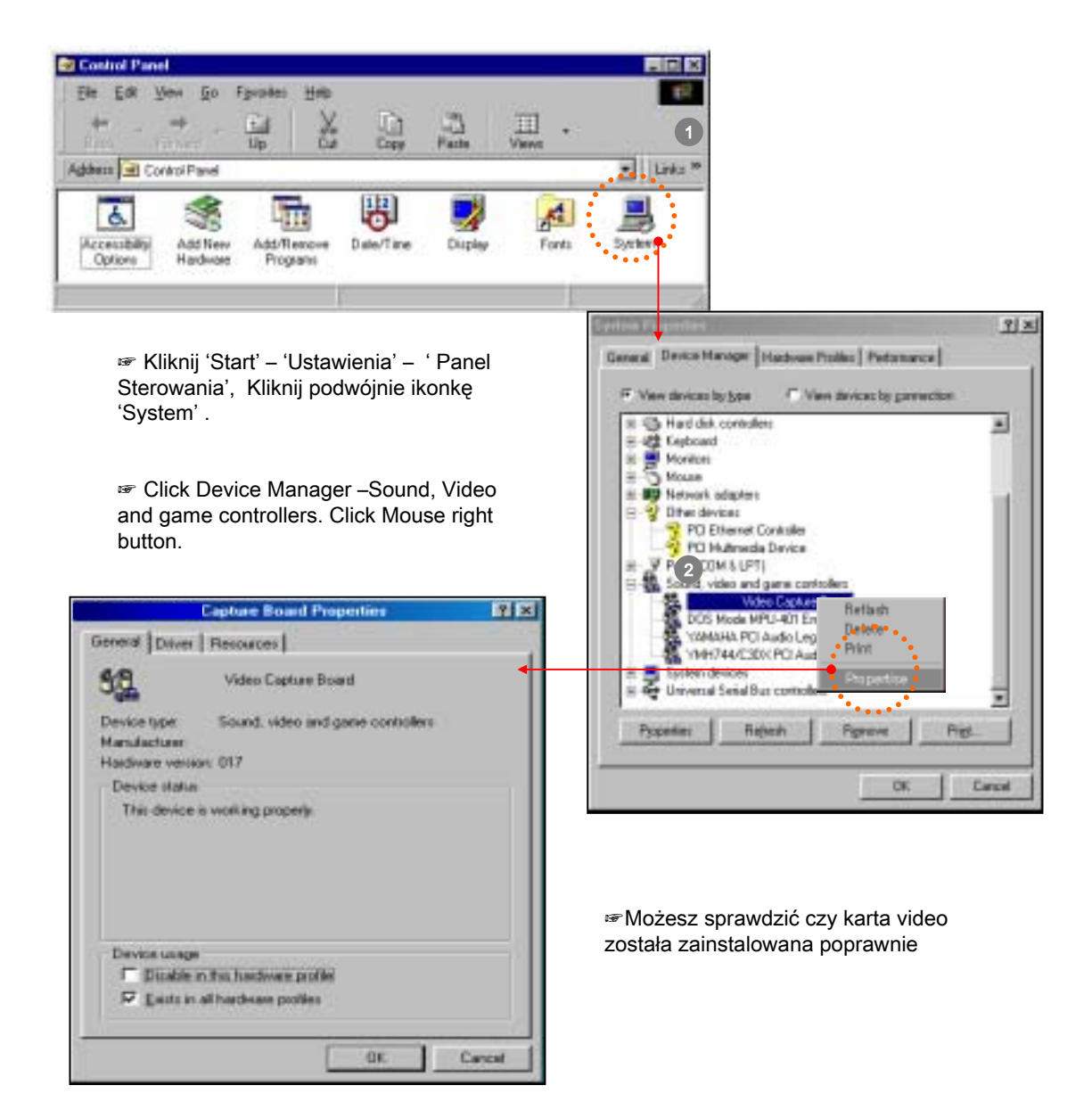